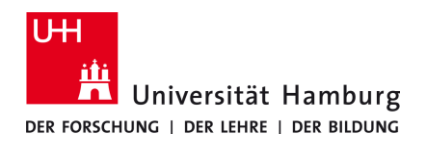

# Office 365 – Registrierung für Studierende

Version 2

### Voraussetzungen

• gültige Benutzerkennung mit einem Passwort

Sollten Sie keine gültige Benutzerkennung besitzen oder sich nicht mehr an Ihr Passwort erinnern, wenden Sie sich bitte an das Team Service Desk im Regionalen Rechenzentrum der Universität Hamburg.

| <ul> <li>O.</li> <li>Öffnen Sie einen der folgenden Web-Browser: <ul> <li>Mozilla Firefox</li> <li>Google Chrome</li> <li>Microsoft Edge</li> </ul> </li> </ul> |  |  |  |
|----------------------------------------------------------------------------------------------------|--|--|--|
| und überprüfen Sie in Surfmail, ob Ihre Weiterleitung für den Registrierungsprozess <b>deaktiviert</b> ist.                                                     |  |  |  |
| Geben Sie dazu Sie folgende URL ein oder klicken Sie auf diesen Link:                                                                                           |  |  |  |
| https://surfmail.rrz.uni-hamburg.de/ingo/basic.php?page=forward                                                                                                 |  |  |  |
| Die Filterregel "Weiterleitung" sollte während des Registrierungsprozesses wie folgt aussehen:                                                                  |  |  |  |
| Weiterleitung [Deaktiviert] 🚱                                                                                                    |  |  |  |
| Kopien der Nachrichten in diesem Konto<br>belassen?                                                                                                    |  |  |  |
| Adresse(n), an die weitergeleitet werden soll: Max.Mustermann@mail.de                                                                                           |  |  |  |
|                                                                                                    |  |  |  |
| Speichern 📅 Speichern und Aktivieren Zurück zur Regelliste                                                                                                    |  |  |  |
| Nach Abschluss der Registrierung, kann die Filterregel "Weiterleitung" wieder aktiviert werden.                                                                 |  |  |  |

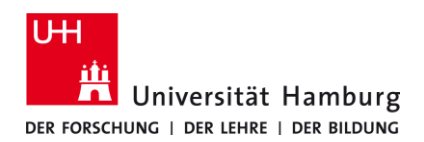

## Office 365 – Registrierung für Studierende

Version 2

## Voraussetzungen

• gültige Benutzerkennung mit einem Passwort

Sollten Sie keine gültige Benutzerkennung besitzen oder sich nicht mehr an Ihr Passwort erinnern, wenden Sie sich bitte an das Team Service Desk im Regionalen Rechenzentrum der Universität Hamburg.

1. Um den Registrierungsprozess zu starten, öffnen Sie nun folgende URL oder klicken Sie auf diesen Link: https://signup.microsoft.com/signup?sku=Education 2. Geben Sie Ihre studentische E-Mail-Adresse ein und klicken Sie auf "Registrieren" Verwenden Sie unbedingt folgendes Format: vorname.nachname@studium.uni-hamburg.de Grund: Dies funktioniert nicht für andere Uni E-Mail-Adressen wie zB ...@uke oder ...@informatik **Frste Schritte** Office 365 Education umfasst Microsoft Teams, Office im Web sowie OneDrive. Teams ist ein Hub für Chat, Aufgaben und Inhaltserstellung, der Schüler, Lehrer und Mitarbeiter in einem Online-Unterrichtsraum verbindet. Einige Schulen können auch auf Office-Desktop-Apps zugreifen, z. B. Word, Excel und PowerPoint. Vorname.Nachname@studium.uni-hamburg.de Registrieren 😔 3. Wählen Sie Ihren Status "Ich bin Schüler/Student." aus Sind Sie Schüler oder Lehrer? Office 365 Education umfasst Microsoft Teams und andere Tools, die Sie für Ihren Online-Unterrichtsraum benötigen. Mit Teams können Schüler und Lehrer chatten, an Aufgaben arbeiten und zusammen Dokumente erstellen. Wenn Sie ein IT-Administrator sind, registrieren Sie Ihre Schule. lch bin Schüler/Student. ⊖ Ich bin Lehrer. 😔

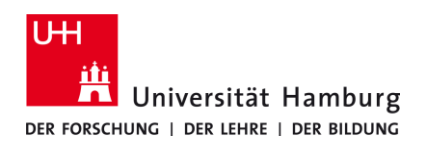

Version 2

### Voraussetzungen

• gültige Benutzerkennung mit einem Passwort

Sollten Sie keine gültige Benutzerkennung besitzen oder sich nicht mehr an Ihr Passwort erinnern, wenden Sie sich bitte an das Team Service Desk im Regionalen Rechenzentrum der Universität Hamburg.

4. Für den nächsten Schritt wird der Bestätigungscode benötig, welcher an Ihre Uni E-Mail-Adresse gesendet wurde. Öffnen Sie dazu im Browser einen neuen Tab mit dem "+"und geben Sie folgende link ein oder klicken Sie auf diesen Link: https://surfmail.rrz.uni-hamburg.de/ **Office 365 Education** × +Image: https://signup.microsoft.com/signup?skug=Education Û Office 365 Education × 🖌 Horde :: Anmelden C  $\hat{\mathbf{w}}$ 🛈 🔒 https://surfmail.rrz.uni-hamburg.de 5. Geben Sie als Benutzernamen Ihre Benutzerkennung (für Studierende bis 2017 ist dies die UHH Kennung) und Ihr Passwort ein und klicken Sie dann auf "Anmelden". Benutzername BAO1234 Passwort ...... Modus Automatisch Sprache Deutsch Anmelden 6. Sie sollten eine E-Mail von Microsoft erhalten haben (prüfen Sie hierzu auch Ihren Spam Ordner). Öffnen Sie bitte die E-Mail von Microsoft mit dem Bestätigungscode und notieren sich den Code. Die E-Mail sollte wie folgt aussehen: Office 365 Education Hier ist Ihr Bestätigungscode Um die Registrierung für Office 365 Education abzuschließen, geben Sie den Code auf der Registrierungsseite ein. a Se sich mit der E-Mail-Adresse einer Schule bzw. Uni registrieren, überwacht die chule/Uni möglicherweise Ihre Office 365-Kommunikation und - Daten. Ihre Nutzung es Dienste unterliegt den Richtlinien der Schule/Uni. 860466 Sie möchten sich nicht registrieren? Ignorieren Sie diese E-Mail einfach. Danke.

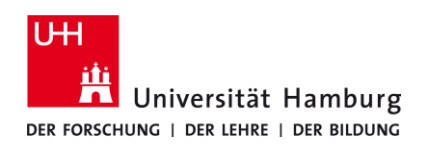

# Office 365 – Registrierung für Studierende

Version 2

### Voraussetzungen

• gültige Benutzerkennung mit einem Passwort

Sollten Sie keine gültige Benutzerkennung besitzen oder sich nicht mehr an Ihr Passwort erinnern, wenden Sie sich bitte an das Team Service Desk im Regionalen Rechenzentrum der Universität Hamburg.

| <ul> <li>7.</li> <li>Erstellen Sie nun Ihr Konto bei Microsoft Office, indem Sie das Formular ausfüllen.</li> <li>Zum Abschließen der Registrierung klicken Sie auf "Start".</li> <li>Hinweis: Denken Sie sich ein NEUES Passwort für Ihr Konto bei Microsoft Office aus!</li> </ul>                                                                                                    |                                                                                                    |                                  |  |
|----------------------------------------------------------------------------------------------------|----------------------------------------------------------------------------------------------------|----------------------------------|--|
| Erstellen Sie Ihr Konto                                                                                                    |                                                                                                    |                                  |  |
| Vorname                                                                                                    | 2                                                                                                    | Nachname                         |  |
|                                                                                                    |                                                                                                    |                                  |  |
| •••••                                                                                                    | •••••                                                                                                    |                                  |  |
| Wir haben einen Bestätigungscode an <b>Vorname.Nachname@studium.uni-</b><br>hamburg.de gesendet. Geben Sie den Code ein, um die Registrierung abzuschließen.                                                                                                    |                                                                                                    |                                  |  |
| Bestätigu                                                                                                    | ungscode                                                                                                    | Registrierungscode erneut senden |  |
| Monat                                                                                                    | Ihr Geburtsdatum (?)<br>Monat Tag Jahr<br>Microsoft kann Angebote zu Microsoft-Produkten und -Dienstleistungen für Unternehmen an mich                                                                                                    |                                  |  |
| senden.<br>□ Ich möcht<br>relevante Inf<br>anderem zur                                                                                                    | senden.<br>Ich möchte, dass Microsoft meine Informationen an ausgewählte Partner weitergibt, damit ich<br>relevante Informationen zu deren Produkten und Diensten erhalte. Weitere Informationen (unter<br>anderem zur jederzeit möglichen Kündigung) finden Sie in der Datenschutzerklärung. |                                  |  |
| Durch Auswahl von <b>Start</b> stimmen Sie unseren Geschäftsbedingungen und den Microsoft-<br>Datenschutzbestimmungen zu und bestätigen, dass Ihre E-Mail-Adresse einer Organisation<br>zugeordnet (und keine private E-Mail-Adresse) ist. Ihnen ist außerdem bekannt, dass ein<br>Administrator Ihrer Organisation möglicherweise die Kontrolle über Ihr Konto und Ihre Daten<br>übernimmt und dass Ihr Name, Ihre E-Mail-Adresse und der Name der Testorganisation für andere<br>Personen in Ihrer Organisation sichtbar sind. Weitere Informationen |                                                                                                    |                                  |  |
| Start (                                                                                                    | €                                                                                                    |                                  |  |